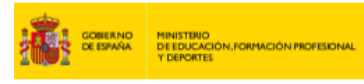

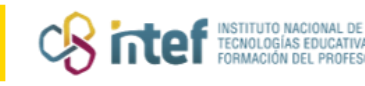

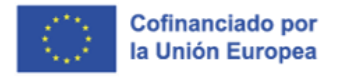

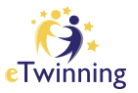

## Cómo hacer el registro-inscripción en eTwinning

## CÓMO CREAR UNA CUENTA EU Login en ESEP

Primero, debes de entrar en este <u>ENLACE</u> Completa los campos con la información que se pide y haz clic en *Create an account*.

| One account, many EU services |                                                                                                    |
|-------------------------------|----------------------------------------------------------------------------------------------------|
|                               | Create an account Login                                                                                 |
|                               | Create an account                                                                                       |
|                               | Help for address                                                                                        |
|                               | First name                                                                                              |
|                               | Nombre                                                                                                  |
|                               | Last name                                                                                               |
|                               | Apellidos                                                                                               |
|                               | E-mail                                                                                                  |
|                               | correo                                                                                                  |
|                               | Confirm e-mail                                                                                          |
|                               | confirmación correo                                                                                     |
|                               | E-mail language                                                                                         |
|                               | español (es)                                                                                            |
|                               | By checking this box, you acknowledge that you<br>have read and understood the <u>ptivacy statement</u> |
|                               | Create an account Cancel                                                                                |

*Figura 1. Captura de pantalla que muestra dónde crear un EU login.* Elaboración propia (INTEF) a partir de la página web de <u>EU Login. Licencia CC BY SA</u>

Una vez hayas realizado este paso, deberás entrar en tu correo electrónico para crear una contraseña, tal y como se explica en el e-mail que recibirás. Tras realizar este paso, ya estarás inscrito/a en ESEP y solo faltará que te unas, en el caso de que así lo desees, a la plataforma eTwinning. Es importante este paso, porque **si no eliges unirte a eTwinning, estarás registrado solo en ESEP.** 

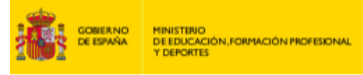

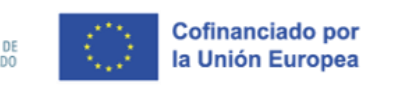

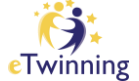

## CÓMO REGISTRARSE EN LA PLATAFORMA eTwinning

En primer lugar, cuando ya hayas realizado el registro en la ESEP, debes volver a iniciar sesión con tus datos. Una vez hayas hecho este paso, sigue las instrucciones para completar tu registro. Seguidamente, tendrás que rellenar la información que se te pide (*Member type, Education type,* etc.). No olvides escribir la inicial de tu nombre con mayúscula. Intenta no utilizar diminutivos. Es importante evitar confusiones a la hora de la búsqueda en la sección de *Connect*. Asimismo, elige bien tu rol, porque no todos operan en eTwinning. Ten en cuenta de que **si eres docente de Secundaria eres** *Teacher* **y** no *Higher Education Staff*.

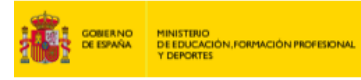

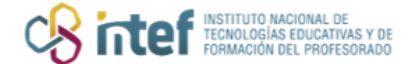

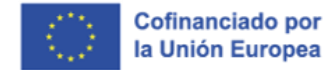

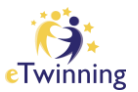

|           | stage Carrar este manaale                                                                                                    |  |
|-----------|----------------------------------------------------------------------------------------------------|--|
| N Parre B | een oppes in                                                                                                    |  |
|           |                                                                                                    |  |
|           | Register on the European School Education Platform                                                                                                    |  |
|           | You are not registered for ESEP yet, in order to visit the restricted area of Certair ()<br>the platform, you need to proceed with the ESEP registration process.                                                                                                  |  |
|           | If you seave the page without submitting the form you will be redirected<br>back to this page. If you want to cancel the registration process then<br>please use the Cancel button.                                                                                |  |
|           | About you                                                                                                    |  |
|           | Please fit in the following information about you for completing the registration<br>* make summitmes as assignment                                                                                                    |  |
|           | First name: Vera<br>Last name: Cavita<br>E-mati: scavita@edu.sunta.ee                                                                                                    |  |
|           |                                                                                                    |  |
|           | espator - 🦛                                                                                                    |  |
|           | This internation comes there your <u>\$22,000</u> . The can change your terms, which scentral and postoon there. If<br>you unlike your \$20 Lapin assound returns, the changes will be vision the tool time youring in to the Sumpeon<br>Broad Broad Broad Anthony |  |
|           | Member type -                                                                                                    |  |
|           | Racher +                                                                                                    |  |
|           | Education type ?                                                                                                    |  |
|           | School Education x                                                                                                    |  |
|           | supports you are interested in                                                                                                    |  |
|           | Art + Ottomship + -                                                                                                    |  |
|           | topologica publication uncological test                                                                                                    |  |
|           | Contraste in pro- completent formation automatic                                                                                                    |  |
|           | Elija algunas opciones 🗸 🗸                                                                                                    |  |
|           |                                                                                                    |  |
|           |                                                                                                    |  |

*Figura 2. Captura de pantalla en la que se muestra cómo se configura el perfil en ESEP*. Elaboración propia (INTEF) a partir de la página web <u>ESEP</u>. <u>Licencia CC BY SA</u>

© 2025 by Ministerio de Educación, Formación Profesional y Deportes is licensed under CC BY-SA 4.0

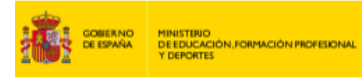

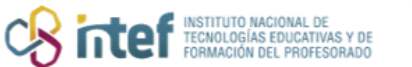

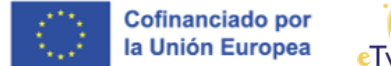

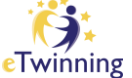

Tal y como se muestra en la siguiente imagen, **debes elegir UNIRME A eTwinning, ya que, si no lo haces, tendrás acceso a ESEP, pero no a eTwinning**.

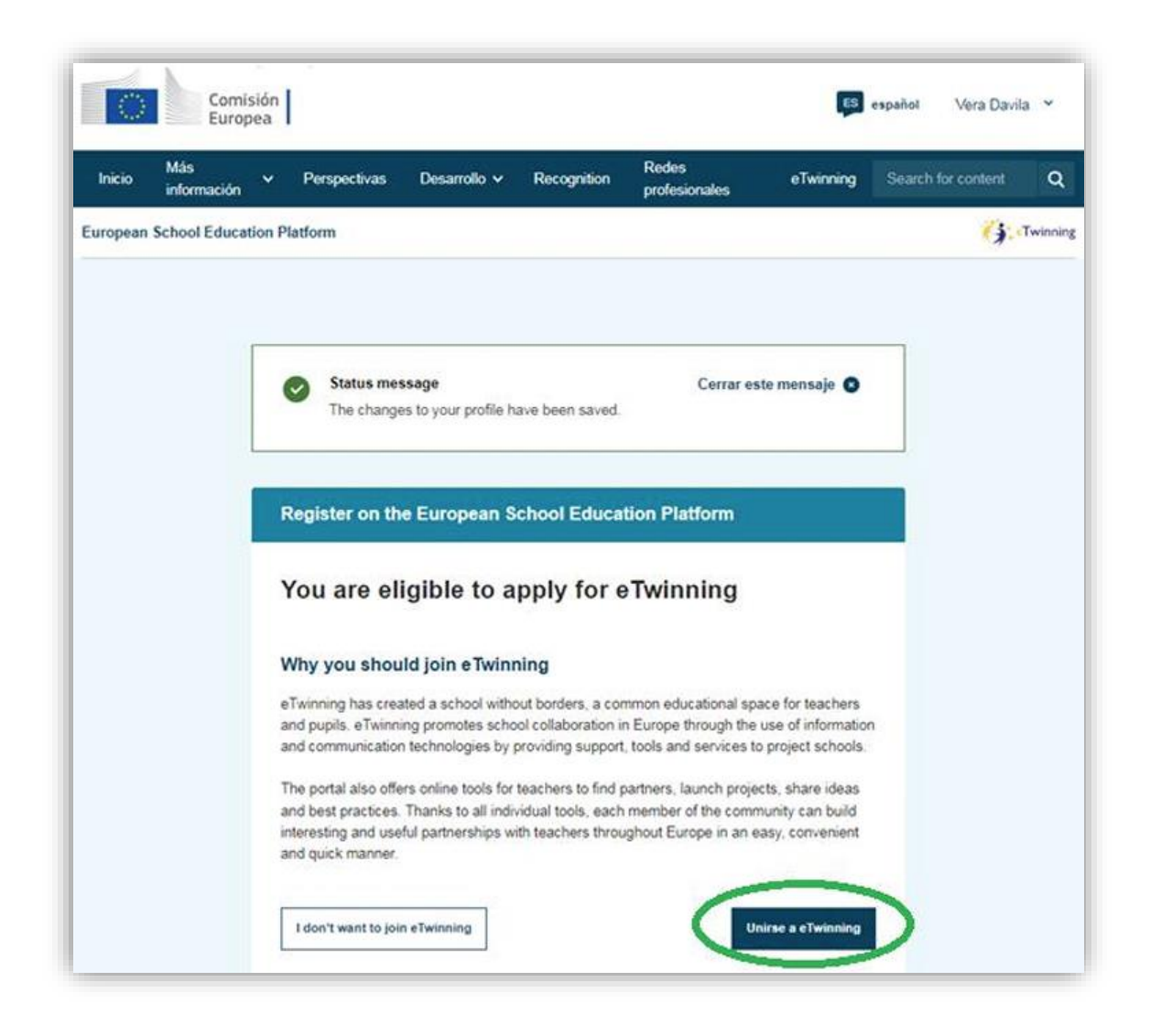

*Figura 3. Captura de pantalla en la que se muestra el paso previo a UNIRSE A eTwinning*. Elaboración propia (INTEF) a partir de la página web <u>ESEP</u>. <u>Licencia CC BY SA</u>

Para continuar, completa tu registro con los datos que se piden (*Subject of teaching, Age taught from – Age taught to, …*). Además, tienes que aclarar si estarás disponible para realizar un proyecto eTwinning (*Available for eTwinning Project*). **Esta cuestión es muy importante ya que, si no marcas tu disponibilidad con Sí o YES, no podrás participar en proyectos**.

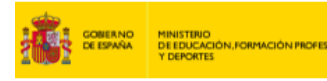

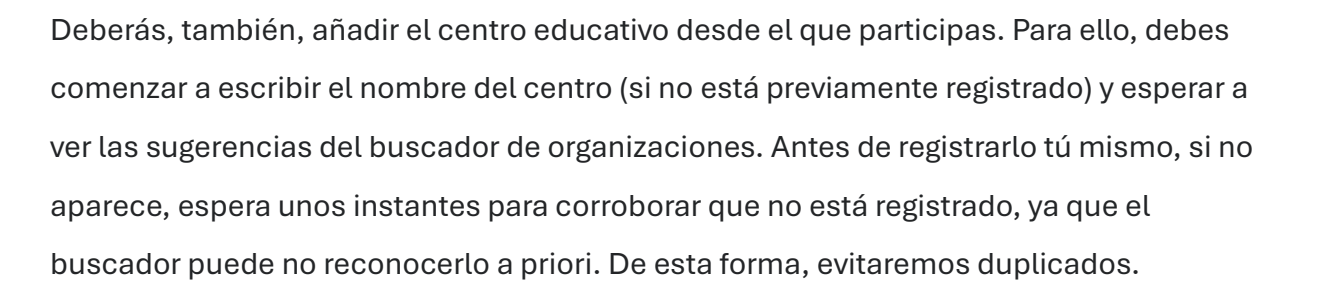

Cofinanciado por la Unión Europea

inter Instituto Nacional De Tecnologías Educativas y De Formación del Profesorado

| Connect with E                                                                                                    | European colleagues with similar interest by joining eTwinning                                                                                                    |
|----------------------------------------------------------------------------------------------------|----------------------------------------------------------------------------------------------------|
| " indica que el ca                                                                                                    | impo es obligatorio                                                                                                    |
| 1. Your ro                                                                                                    | ble within the school                                                                                                    |
| Cublente effette                                                                                                    |                                                                                                    |
| Optional if you co                                                                                                    | acning                                                                                                    |
| Art ×                                                                                                    | v .                                                                                                    |
|                                                                                                    |                                                                                                    |
| Vocational su                                                                                                    | bjects of teaching                                                                                                    |
| Optional if you co                                                                                                    | ompleted "Subjects of teaching"                                                                                                    |
| Elija alguna                                                                                                    | as opciones                                                                                                    |
| Ages taught f                                                                                                    | rom * Ages taught to *                                                                                                    |
| A                                                                                                    |                                                                                                    |
|                                                                                                    |                                                                                                    |
| Available                                                                                                    | for eTwinning project                                                                                                    |
| Available 2. Añadir Search by orga Country                                                                                                    | centro educativo*                                                                                                    |
| Available<br>2. Añadir<br>Search by orga<br>Country<br>Spain                                                                                                | Centro educativo*                                                                                                    |
| Available 2. Añadir Search by orga Country Spain Search organ                                                                                               | Centro educativo*<br>anisation country                                                                                                    |
| Available 2. Añadir Search by orga Country Spain Search organ Scorch Organ                                                                                  | Tor eTwinning project Centro educativo* anisation country                                                                                                    |
| Available 2. Añadir Search by org: Country Spain Search organ Instituto Nac                                                                                 | Centro educativo*<br>anisation country                                                                                                    |
| Available 2. Añadir Search by orga Country Spain Search organ Scorch Organ Instituto Nac                                                                    | Centro educativo*<br>anisation country<br>isation Eliminar fitros<br>isation<br>cional de Tecnologias billucativas y de Formación del Profesorado (INTEF) (80)                                                                                                    |
| Available  Available  C. Añadir  Search by orga  Country  Spain  Search organ  Instituto Nac  Instituto Nac  Instituto Nac  Instituto Nac  Instituto Code c | tor eTwinning project  Centro educativo* anisation country  Station Eliminar filtros  isation cional de Tecnologias billiocativas y de Formación del Profesorado (INTEF) (80)  hat I have read and agree to the <u>eTwinning Privacy Policy</u> and the <u>eTwinning Conduct</u> |

*Figura 4. Captura de pantalla en la que se muestra cómo continuar con el registro eTwinning.* Elaboración propia (INTEF) a partir de la página web <u>ESEP</u>. <u>Licencia CC BY SA</u>

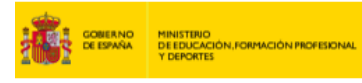

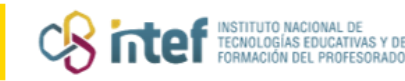

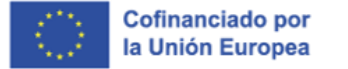

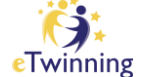

Para finalizar, completa tu registro con los datos que se requieren. Una vez terminado este proceso, ya te aparecerá que tu perfil ha sido actualizado y guardado, y podrás unirte a eTwinning, en el caso de que así lo desees.

| Inicio                        | Más<br>información                   | Ť                      | Perspectivas                                   | Desarrollo v        | Recognition        | Redes<br>profesionales | eTwinning          | Search for content       | 1 |
|-------------------------------|--------------------------------------|------------------------|------------------------------------------------|---------------------|--------------------|------------------------|--------------------|--------------------------|---|
| Europear                      | School Educat                        | ion Pl                 | atform                                         |                     |                    |                        |                    |                          |   |
|                               | Status massa                         |                        |                                                |                     |                    |                        |                    | Corror osto moneolo      | _ |
| S                             | The profile has                      | been                   | saved.                                         |                     |                    |                        |                    | Cerrai este mensaje      |   |
|                               |                                      |                        |                                                |                     |                    |                        |                    |                          |   |
| <b>¡Todo</b>                  | b listo! ¿Y                          | ah                     | ora qué?                                       | the disposal of the | registered teach   | ers. This materials w  | ere created to sup | oport the progression an | đ |
| Todo<br>Welcome<br>motivate t | to the eTwinning<br>eachers to go de | ah<br>where<br>eper in | ora qué?<br>e materials are at<br>n all areas. | the disposal of the | e registered teach | ers. This materials w  | ere created to sup | oport the progression an | đ |

*Figura 5. Captura de pantalla en la que se muestra cómo continuar con el registro eTwinning.* Elaboración propia (INTEF) a partir de la página web <u>ESEP. Licencia CC BY SA</u>

Una vez cumplimentados los formularios, ya podrás acceder a la plataforma con el

nombre de usuario y la contraseña que elegiste en la fase de preinscripción.

Puedes acceder durante un tiempo limitado. Una vez hecho el registro, el SNA iniciará el **proceso de validación del registro.**